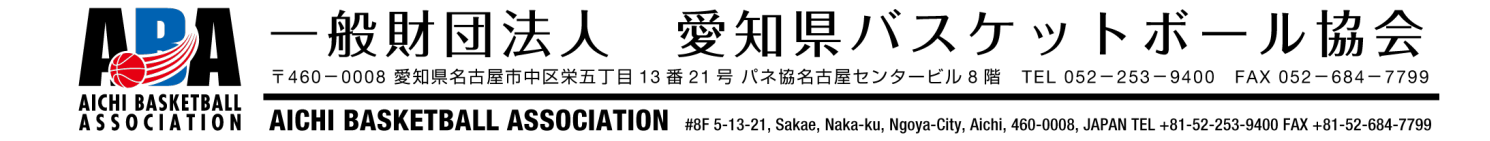

ABA U18 バスケットボールリーグ 2024-2025 シーズン

Team JBA による参加申込方法について

- 参加申込方法の変更について
- ・今年度より U18 リーグ(AAL)および U18 チャンピオンシップ(AAC)
   の参加申込手続きおよび参加料の支払いについて、Team JBA を利用して行う方式へ変更いたします。
- 申込手順
- ① Team JBA ログイン後、左のメニューバーの「大会申込」をクリック。

| ≗ メンバー <del>◎</del> チーム | 承認依賴件数                            |
|-------------------------|-----------------------------------|
| 書 チーム く                 | <ul> <li>現在予認依頼はありません。</li> </ul> |
| ▲ チームメンバー く             |                                   |
|                         | 進行中の手続き                           |
| ¥ 支払 〈                  | ◎ 進行中の手続きはありません。                  |
| 🛼 配送物                   |                                   |
| ■ メール く                 | 申込中の大会                            |

② 「新たに大会に申し込む」の「検索」から、大会番号を入力して検索し、
 「申込」をクリック(支部リーグは検索しないでも出てきます)。

| 大会番号 | 【支部】E2009898  | 【県1部】E2010212 |
|------|---------------|---------------|
|      | 【県2部】E2010221 | 【県3部】E2010222 |

| に大会に申し | 込む                                                  |                 |                    |
|--------|-----------------------------------------------------|-----------------|--------------------|
| Q.検索   |                                                     |                 |                    |
|        | 1行につき、1番号で入力してください。                                 |                 |                    |
| 大会番号   | E2009898                                            | 大会名             |                    |
| 受付状況   | ✓受付期間前 ♥受付期間中 □受付期間終了                               |                 |                    |
| 大会規模   | <b>すべて</b> ◆<br>エリア大会は、東日本・西日本などを指します。              | 会場都道府県          | すべて                |
| 開催日    | 2024/04/07 × 2024/04/07<br>検索指定期間に一日でも開催期間が含まれる場合、検 | ×<br>検索対象になります。 |                    |
| 申込可能   | ☑申込可能な大会のみ表示する                                      | 指定枠             | □指定枠に設定された大会のみ表示する |

③ 申込受付状況や、大会情報を確認しながら、画面を下にスクロール。実施 要項(PDF)や参加申込書(Word)がダウンロードできます。一番下まで スクロールし、もう一度「申込」をクリック。

| 大会参加料                               |                                                                                      |        | ~   |
|-------------------------------------|--------------------------------------------------------------------------------------|--------|-----|
| 種目ごとの参加料                            |                                                                                      |        |     |
| 男子の部                                |                                                                                      |        |     |
| <ul> <li>本種目への申込時に参加料を支払</li> </ul> | う必要はありません。                                                                           |        |     |
| ┃女子の部                               |                                                                                      |        |     |
| <ul> <li>本種目への申込時に参加料を支払</li> </ul> | ら必要はありません。                                                                           |        |     |
| オプション料金                             |                                                                                      |        |     |
| 料金名                                 | 説明                                                                                   | 金額     | 数量  |
| 参加料 必須                              | リーグ編成が確定したところで実施予定の試合数に応じ<br>た口数の参加費を支払ってください。<br>例:8チームリーグの場合、7試合実施予定のため口数は<br>7となる | 2,200円 | 1~8 |
|                                     | 申込                                                                                   |        |     |

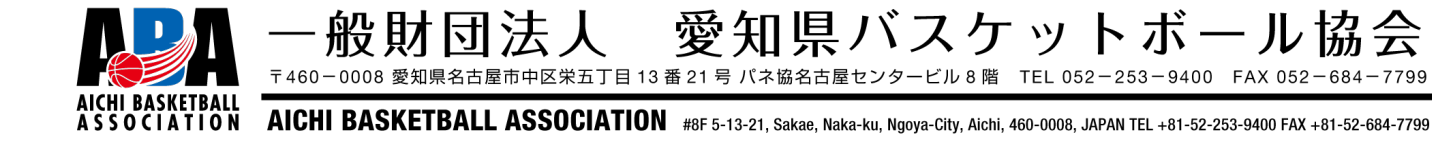

- ④ 申込担当者の情報を入力。
- ⑤ 参加申込書の押印済みのものを PDF 化して添付。
- ⑥ 引率責任者を登録済みスタッフの中から選択。
- ⑦ 種目申込情報の「男子の部」or「女子の部」のどちらかをチェックしてチ ーム名を入力。
- ⑧ スタッフの登録、選手の登録を行う(合同チームやU15の飛び級選手の登録の場合はここで選手 IDを使用して他チームから同じチームに登録ができます)。
- ・ 選手が掲載されているチームメンバー一覧の PDF ファイルを 事前に出力しておき、添付。
- 1) オプション料金の参加料を試合実施予定数に応じて数量を変更し、合計金額を確認(8チームリーグで7試合行う予定の場合は、数量を7に変更)。
   1) ④~⑩まで間違いがないか確認したのち、「入力内容を確認する」をクリック。

| <ul> <li>オプション</li> <li>種目ごとの参加料:</li> <li>必須料金の数量を</li> </ul> | <b>料金について</b><br>以外に必要な料金があれば、数量を入力してください。<br>Dにすることはできません。                          |        |                       |    |       |
|----------------------------------------------------------------|--------------------------------------------------------------------------------------|--------|-----------------------|----|-------|
| 料金名                                                            | 説明                                                                                   | 金額     | 数量                    | 小計 |       |
| 参加料 必須                                                         | リーグ編成が確定したところで実施予定の試合数に応じ<br>た口数の参加費を支払ってください。<br>例:8チームリーグの場合、7試合実施予定のため口数は<br>7となる | 2,200円 | <b>1</b><br>入力可能数:1~8 |    | 2,200 |
| <b>A</b> 51                                                    |                                                                                      |        |                       |    | 2.200 |

※大会作成担当者のチームのメンバー登録もまだ済んでいないことと、参加リ ーグの編成(実施試合数)が決まっていないため、実際の画面を提示した説 明資料はここまでとなります。チーム加盟料支払い時と同様に、申込が完了 したら参加料支払いの請求書を発行し、コンビニ支払いをしていただく流れ となります。

※支部リーグは先に参加チーム数を確定させないと参加料の支払いができませんので、支部リーグ担当者の指示に従って参加意思の表明を先におこなってください。リーグ編成作業が完了後、実施予定試合数に応じて参加申込手続きを行い、参加料をお支払いください。

※県リーグは非公開設定で大会を作成しており、すでに決定している県リーグ 編成のチームしか申込できないようになっております。参加チーム数は確定 しておりますが、参加辞退の連絡期限を5月7日(火)に設定しております ので、それまで手続きは進めないようにしてください。実行委員会側から、 チーム数確定の連絡をさせていただきます。

※複数チームエントリーが可能な設定をしておりますが、入力シミュレーションができておりません。不具合が発生しましたら都度確認して設定を見直しますので、県協会 U18 総務担当者へご連絡ください。 U18 部会担当者メール: u18@aichibasketball.jp